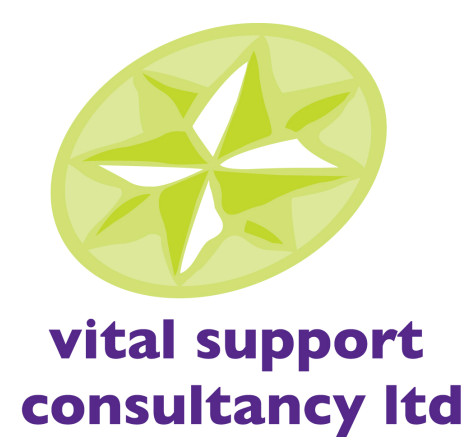

## VAT FILING ON LINE WITH SAGE

Wednesday 17<sup>th</sup> February 2010

Wynnstay Hotel & Spa

Presented by June Horne of Sage (UK) Limited

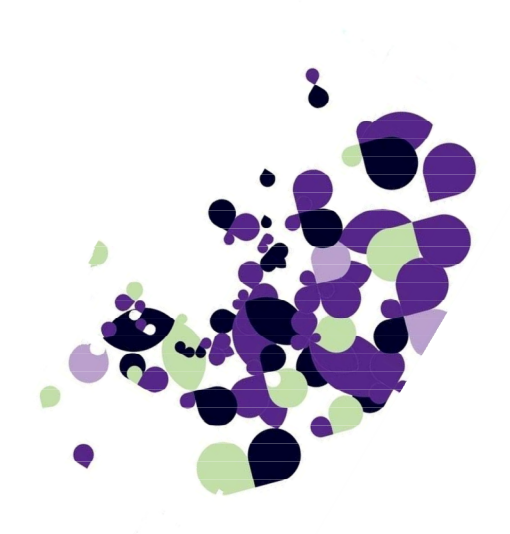

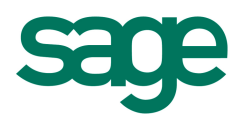

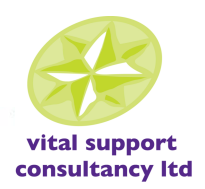

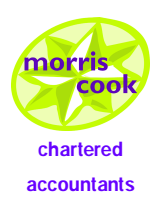

# Vital Support Consultancy Ltd along with Morris Cook Chartered Accountants, would like to welcome you to this seminar.

### **Contact Details**

Address: 6 Salop Road Oswestry Shropshire SY11 2NU

Telephone: 01691 654545 / 684011

Fax: 01691 679449

Email: info@vitalsupportconsultancy.co.uk rhian@morriscook.co.uk wendy@morriscook.co.uk

Web: www.vitalsupportconsultancy.co.uk
www.morriscook.co.uk

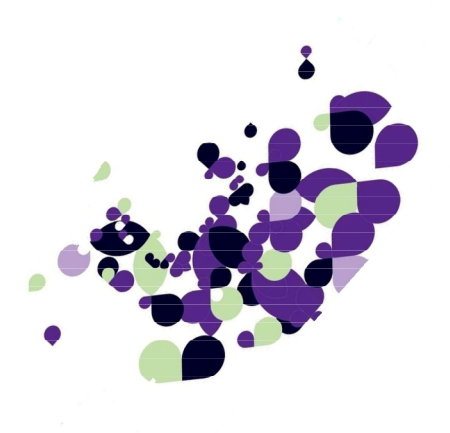

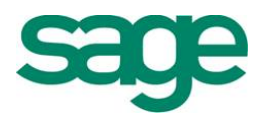

## **ONLINE VAT SUBMISSIONS**

Sage 50 Accounts incorporates an Internet Submissions module designed to send a secure file format of the VAT Return and EC Sales list to H M Revenue & Customs.

To successfully submit the forms, Internet Explorer V6 or above must be installed on the PC and the customer/agent have a Government Gateway Account.

A Gateway Account can be registered at the following internet address: https://online.hmrc.gov.uk/registration.

The User ID and Password will be required, when setting up the e-Submissions preferences in Sage 50 Accounts.

#### Setting Up Sage 50 Accounts

Click Company > Company Preferences > VAT tab. Alternatively, click Settings Menu > Company Preferences > VAT tab

Select Enable e-VAT Submissions

| C | ompany Prefe                                            | rences      |                                      |           |                                               | ×  |
|---|---------------------------------------------------------|-------------|--------------------------------------|-----------|-----------------------------------------------|----|
|   | Address                                                 | Labels      | Parameters                           | Reporting | Accountant                                    | ٦  |
|   | Budgeting                                               |             | VA                                   | T         | Payment Solutions                             | ٦. |
|   | VAT Details<br>V.A.T Reg 999<br>Non-Vatable Tax Code T9 |             | .00                                  |           |                                               |    |
|   |                                                         | _ Ite<br>Va | m VAT Amendable<br>t Cash Accounting |           | alidate VAT Number<br>nable e-VAT submissions |    |

You must also **complete** the **Credentials** and **Contact** details sections as shown below. The User ID and Password will be that supplied with the HMRC Gateway activation.

| eSubmissions Credentials |                        |  |  |  |  |
|--------------------------|------------------------|--|--|--|--|
| User ID                  | VATDEC035a01           |  |  |  |  |
| Password                 | ******                 |  |  |  |  |
| Confirm Password         | NIKKINA                |  |  |  |  |
| eSubmissions Contac      | st Details             |  |  |  |  |
| Forenames                | Matthew                |  |  |  |  |
| Surnames                 | Davies                 |  |  |  |  |
| Telephone                | 0161 765 7876          |  |  |  |  |
| Email                    | matt@classicwine.co.uk |  |  |  |  |

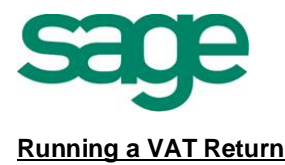

The verify option is used to help minimise the possibility of VAT errors and ensure that the best accounting practices are being followed. Checks for problems with VAT values on accounts transactions, any transactions flagged will be displayed on screen. Also included is a suite of VAT audit reports approved by HM Customs & Excise.

Prepare for Audit can be located Company > Financials > Prepare for Audit.

| Verify System 🛛 🗙                                                                                                    |  |  |  |  |  |
|----------------------------------------------------------------------------------------------------|--|--|--|--|--|
| C Select Option                                                                                                    |  |  |  |  |  |
| This function performs a range of basic checks on your system to highlight<br>possible Audit or VAT anomalies. The output is a report listing queried items,<br>explaining why each has been identified. You can then decide whether it<br>needs to be corrected. |  |  |  |  |  |
| <ul> <li>Check Accounts system for potential Audit queries.</li> <li>(e.g. possible duplicate transactions)</li> </ul>                                                                                                    |  |  |  |  |  |
| <ul> <li>Run VAT Audit check on Accounts system for possible tax queries.</li> <li>(e.g. high VAT - rated transactions)</li> </ul>                                                                                                    |  |  |  |  |  |
| <ul> <li>Show all Accounts verification and VAT audit reports.</li> <li>(to report on individual areas)</li> </ul>                                                                                                    |  |  |  |  |  |
| O Check VAT values on transactions for possible errors.                                                                                                    |  |  |  |  |  |
| Please note: This function is only a guide to potential anomalies and it may<br>not be complete. For a definitive assessment on VAT and Audit matters, you<br>should seek advice from your local VAT office.                                                      |  |  |  |  |  |
| Help OK Cancel                                                                                                    |  |  |  |  |  |

The reports produced give explanations as to why certain areas have been identified.

#### Check Accounts system for potential Audit queries

Runs through a range of accounting checks which include identifying:

- Possible duplicate transactions
- Invoice not updated and/or printed within 14 days
- Payments on Account not using non-vatable tax code
- Customer / Supplier transaction not using standard tax code
- EC Sales posted to customer with no VAT registration no.
- EC Purchases posted to suppliers with no VAT registration no.
- Purchase Orders delivered but not invoiced

#### Run VAT Audit Check on Accounts systems for possible tax queries

Runs through a set of audit checks on the following areas:

- Sales Analysis
- Purchase Analysis
- Nominal Analysis

#### Show all accounts verification and VAT audit reports

Shows all available Accounts verification and VAT audit reports.

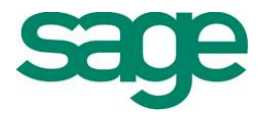

#### Check VAT values on transactions for possible errors

Checks the VAT calculations on transactions, with a VAT rounding tolerance % that defaults to 0.50, but can be altered and re-calculated.

#### The VAT Ledger

Hence, to support the online filing and make it easier for our customers to manage VAT, the process of calculating, reconciling and making corrections to VAT returns has been redesigned and greatly improved.

Prior to Version 2008, the functionality to assist with VAT tasks has been accessed from many different areas of the software. Hence to improve usability of Sage 50 Accounts we provided a new VAT Ledger for managing all VAT tasks.

The VAT 'ledger' in Sage 50 Accounts, allows users to perform all of the necessary VAT tasks from within one area of the program. This will make the process of preparing and reconciling the VAT Return much easier and also quicker.

The new VAT area is accessed from the **Company > Manage Vat** as shown below

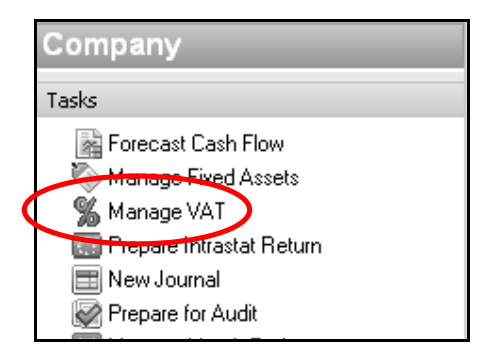

This will display the VAT Management Ledger, which is a new view for Sage 50 Accounts 2008.

| VAT                    |               |              |          |           |                    |         |             |               | ×             |
|------------------------|---------------|--------------|----------|-----------|--------------------|---------|-------------|---------------|---------------|
| <b>%</b><br>VAT Return | Scale Charges | VAT Transfer | EC Sales | Q<br>View | C<br>Submit Return | Payment | Rev. Charge | ()<br>Reports | HMRC Receipts |

The new VAT Ledger provides the following:

#### **Opening Screen**

The opening screen displays any historic VAT Returns that have been reconciled in Sage 50 Accounts.

Each reconciled VAT Return is given a unique reference number and all transactions included on the VAT Return are allocated this reference number. Therefore making it easier to reconcile and deal with any queries that may arise from HMRC or an audit.

#### Automatic Archiving

Every time a VAT Return is now generated and reconciled, the program will automatically archive a full detailed VAT Return allowing customers to easily access their archived returns from the VAT Ledger at the click of a mouse.

The icons along the top of the VAT Ledger provide access to useful VAT tools.

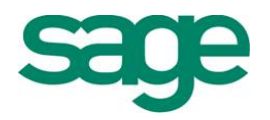

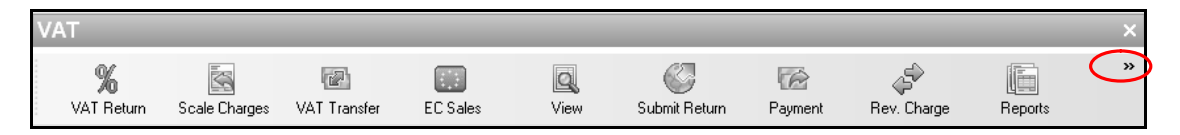

**Note:** - Depending upon which options the user can access sometimes they may find further options available by choosing the arrows at the far right of the screen.

Each option from the VAT Ledger will now be explained in detail.

#### Fuel Scale Charges Wizard

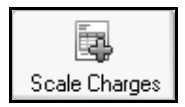

Selecting the Scale Charges Icon opens the Fuel Scale Charges Wizard which guides the user through calculating the fuel scale charge.

#### VAT Return

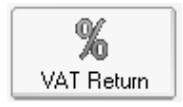

To run the VAT Return, from the Vat ledger select the Vat Return option, enter the date range of the VAT Return period then click on Calculate to generate the figures.

| Value Added                                          | Tax Return - NEW                                                                             |  |                          | ×                            |  |  |  |
|------------------------------------------------------|----------------------------------------------------------------------------------------------|--|--------------------------|------------------------------|--|--|--|
| ₩<br>A                                               | Classic Wine Company - 2009<br>3 Exchange Quay<br>Salford Quays<br>Manchester                |  | For the period [<br>to [ | 01/05/2009 📰<br>31/07/2009 📰 |  |  |  |
| VAT due in                                           | this period on sales                                                                         |  | 1                        | 10905.68)                    |  |  |  |
| VAT due in                                           | this period on EC acquisitions                                                               |  | 2                        | 95.68                        |  |  |  |
| Total VAT d                                          | lue (sum of boxes 1 and 2)                                                                   |  | 3                        | 11001.36                     |  |  |  |
| VAT reclaim                                          | ied in this period on purchases                                                              |  | 4                        | 6479.79                      |  |  |  |
| Net VAT to                                           | be paid to Customs or reclaimed by you                                                       |  | 5                        | 4521.57                      |  |  |  |
| Total value                                          | Total value of sales, excluding VAT 6 68230.10                                               |  |                          |                              |  |  |  |
| Total value                                          | Total value of purchases, excluding VAT 7 41454.24                                           |  |                          |                              |  |  |  |
| Total value                                          | of EC sales, excluding VAT                                                                   |  | 8                        | 5475.35                      |  |  |  |
| Total value of EC purchases, excluding VAT 9 4705.75 |                                                                                              |  |                          |                              |  |  |  |
| Calculate (                                          | Calculate     Adjustments     Reconcile     Print     Clear     Include Reconciled     Close |  |                          |                              |  |  |  |

Sage 50 Accounts will display the VAT Return figures, which will then need to be confirmed.

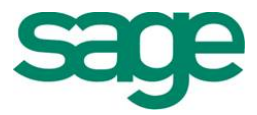

| Calculate                                                    | Calculates the values for the VAT Return based on the date range specified.                                                                  |                                         |  |  |
|--------------------------------------------------------------|----------------------------------------------------------------------------------------------------|-----------------------------------------|--|--|
| Reconcile                                                    | Changes the flags on the transactions selected for the VAT Return, from 'N' to 'R'.                                                          |                                         |  |  |
| Print                                                        | Prints three different levels of the VAT Return.VAT ReturnPrints the VAT Return form.SummaryPrints the total values based on the transaction |                                         |  |  |
|                                                              | Detailed                                                                                                    | Prints a list of all transactions       |  |  |
|                                                              | Adjustments                                                                                                    | Print a list of adjustments and reasons |  |  |
| Clear Discards the figures allowing the user to start again. |                                                                                                    |                                         |  |  |
| Include<br>Reconciled                                        | Includes transactions within the date specified which have already been reconciled.                                                          |                                         |  |  |

#### Late Transactions

Sometimes late purchase invoices are received after the VAT period to which they refer, and the period may already have been reconciled.

On running the next VAT Return, Sage 50 Accounts will locate these and prompt 'some transactions are un-reconciled and before the date specified', and ask if we wish to include them.

| VAT Return 🛛 🕅 |                                                                                                    |  |  |  |  |  |
|----------------|----------------------------------------------------------------------------------------------------|--|--|--|--|--|
| ?              | 865 transactions found for this VAT return.<br>859 of these transactions are unreconciled and before<br>the specified period. |  |  |  |  |  |
|                | Do you want to include the unreconciled transactions?                                                                         |  |  |  |  |  |
|                | NB Please check all figures thoroughly before<br>transferring them to your VAT return form.                                   |  |  |  |  |  |
|                | Yes No                                                                                                    |  |  |  |  |  |

If we include these transactions, the Control Account and VAT Return should agree if using VAT Standard Accounting.

**Note:** Customs and Revenue stipulate on notice 700/45 and Explanatory Memorandum No. 1482 that errors affecting box 5 by less than £10,000 (or 1% of turnover up to a maximum £50,000), whichever is higher, are to be included in the current Return.

To ascertain whether the unreconciled transactions are more than £10,000, use the following guide:

Run the VAT Return using 1<sup>st</sup> January 1970 (the earliest possible date) and **the last VAT period date processed** - in our example this is 30<sup>th</sup> April 2009.

Re-calculate the Return, and it will detect only those late transactions.

Check Box 5 to see if this is more or less than £10,000

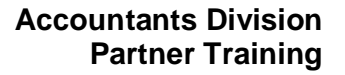

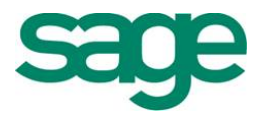

#### **Examining the Return**

Within the VAT return screen you can examine the transactions held using a drill down technique

| For the p | erioo | 01/05/2009 📻<br>31/07/2009 📻 |  |  |
|-----------|-------|------------------------------|--|--|
|           | 1     | 29952.10                     |  |  |
|           | 2     | 95.68                        |  |  |
|           | 3     | 30047.78                     |  |  |
|           | 4     | 12176.88                     |  |  |
|           | 5     | 17870.90                     |  |  |
|           |       |                              |  |  |
|           | 6     | <u>[178401.07]</u>           |  |  |
| 7         |       | 89367.77                     |  |  |
|           | 8     | 5475.35)                     |  |  |
|           | 9     | 4705.75                      |  |  |

Click on the figures in VAT Boxes 1, 2, 4, 6, 7, 8 and 9 to reveal a VAT code analysis:

| VAT due in t | his period on sales |               | 1        | 2995            |  |
|--------------|---------------------|---------------|----------|-----------------|--|
| T/C          | Sales Invoices      | Sales Credits | Receipts | Journal Credits |  |
| то           | 0.00                | 0.00          | 0.00     | 0.00            |  |
| T1           | 21194.72            | 0.00          | 8251.00  | 506.38          |  |
| T2           | 0.00                | 0.00          | 0.00     | 0.00            |  |

Double click on any of the values here for a transaction breakdown:

| Tax Code : T1 | Sales Invoice | es - VAT                          |           |
|---------------|---------------|-----------------------------------|-----------|
| No A/C        | Date          | Details                           | Amount    |
| 130 4100      | 01/05/2009    | Alsace Pinot Blanc 1994           | 43.32     |
| 131 4140      | 01/05/2009    | Boddingtons Creamflow 24x500ml    | 37.52     |
| 132 4140      | 01/05/2009    | Newcastle Brown Ale 24x500 ml     | 37.52     |
| 133 4140      | 01/05/2009    | Guiness Bitter 24x500ml           | 30.02     |
| 134 4140      | 01/05/2009    | Guiness (Traditional) 24x500ml    | 32.75     |
| 135 4140      | 01/05/2009    | Tetley Bitter 24 x 500ml          | 17.05     |
| 136 4110      | 01/05/2009    | Brouilly E Loron 1989 Beajolais   | 24.74     |
| 137 4100      | 01/05/2009    | Cabreo La Pietra 1986             | 57.75     |
| 138 4100      | 01/05/2009    | Centenary Semillon Dry White 1997 | 9.45      |
|               |               | Tatal                             | 014.04.70 |
|               |               | l otal :                          | 21194.72  |

This will be useful for checking any 'unexpected' figures in boxes you do not normally use.

#### Managing Adjustments

There are a number of reasons why you may need to use manual adjustments.

**Note:** Before using adjustments, you must have created the required nominal code into **Settings > Control Accounts**. It is recommended that the nominal code for manual adjustments be created close to the other VAT liability accounts; **2204** for example.

To add adjustments select the adjustment button

Adjustments...

**Note:** Upon Reconciling the total value of the adjustments will be posted in one journal between the VAT Liability account and the VAT Manual Adjustments nominal code.

#### Printing the VAT Return

After we have compared and confirmed the figures to the Control Account we can then reprint the Vat Return.

Click on the **Print** button.

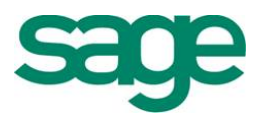

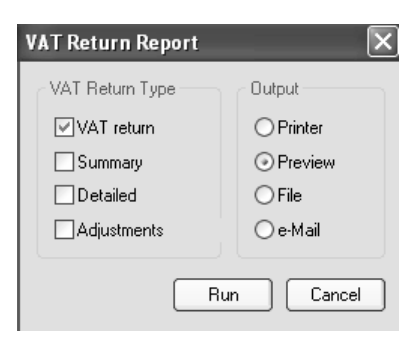

We recommend printing the VAT Return and the Detailed VAT Return report; file these reports in case of a Customs & Excise inspection.

#### Reconciling the VAT Return

After printing the VAT Return, reconcile the transactions to stop them appearing on subsequent VAT Returns.

You must complete this step. Failure to do so will mean:

- You may pay/reclaim the same VAT amount more than once.
- You are likely to omit late transactions from future Returns.

Choose Reconcile and Yes to 'Flag transactions for VAT'

#### VAT Submissions

Once the return has been reconciled the VAT Return can be submitted online to HMRC via the **Submit Online** button within the Return.

| Calculate Adjustments Reconcile Print | Clear Submit Online Include Reconciled |
|---------------------------------------|----------------------------------------|
|                                       |                                        |

The Submit Online Button allows VAT Returns to be submitted to HMRC via the Internet.

To support the HMRC online filing initiative, Sage 50 Accounts has the ability to submit both VAT returns and also the payments due to HMRC online.

Note: Any business that opts to submit returns online must also make payments to HMRC online.

**Note:** Sage 50 Accounts has successfully gained recognition from HMRC for submission of the VAT Return (VAT100) and EC Sales List (VAT 101 form).

This would open the following internet submission wizard

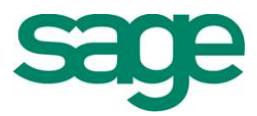

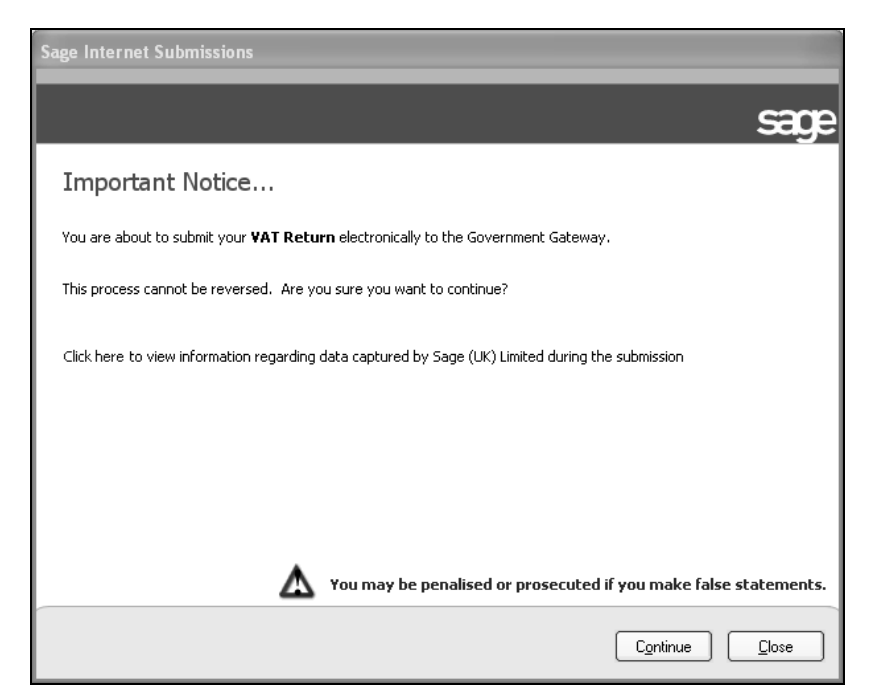

Selecting to continue displays the following screen.

| Sage Internet Submissions                                 |                         |                             |  |  |  |  |
|-----------------------------------------------------------|-------------------------|-----------------------------|--|--|--|--|
| Back                                                      |                         | sage                        |  |  |  |  |
| Check your Details                                        |                         |                             |  |  |  |  |
| The following credentials will be used by the sub         | omission process. Pleas | e ensure they are correct.  |  |  |  |  |
| NOTE: Any changes made will not be saved on               | ce the submission has b | een completed.              |  |  |  |  |
|                                                           |                         |                             |  |  |  |  |
| Gateway Registration                                      | Company Details         |                             |  |  |  |  |
| User ID 123456                                            | Name                    | New Release Ltd             |  |  |  |  |
| Password ****                                             | VAT Registration No.    | 756296003                   |  |  |  |  |
| Pressing 'Submit' will begin the submission of your data. |                         |                             |  |  |  |  |
|                                                           |                         | <u>Submit</u> <u>C</u> lose |  |  |  |  |

After choosing the submit button the VAT Return is then submitted to the Government Gateway.

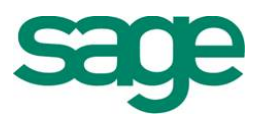

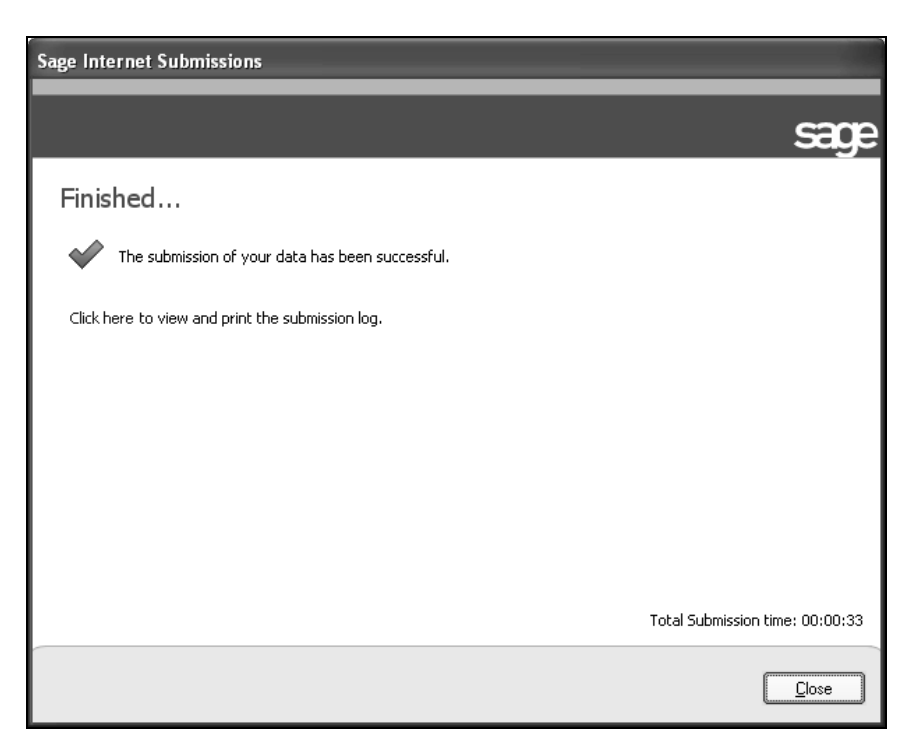

Finally a success or fail message will be displayed on the screen and the details link can be selected to see further information if required.

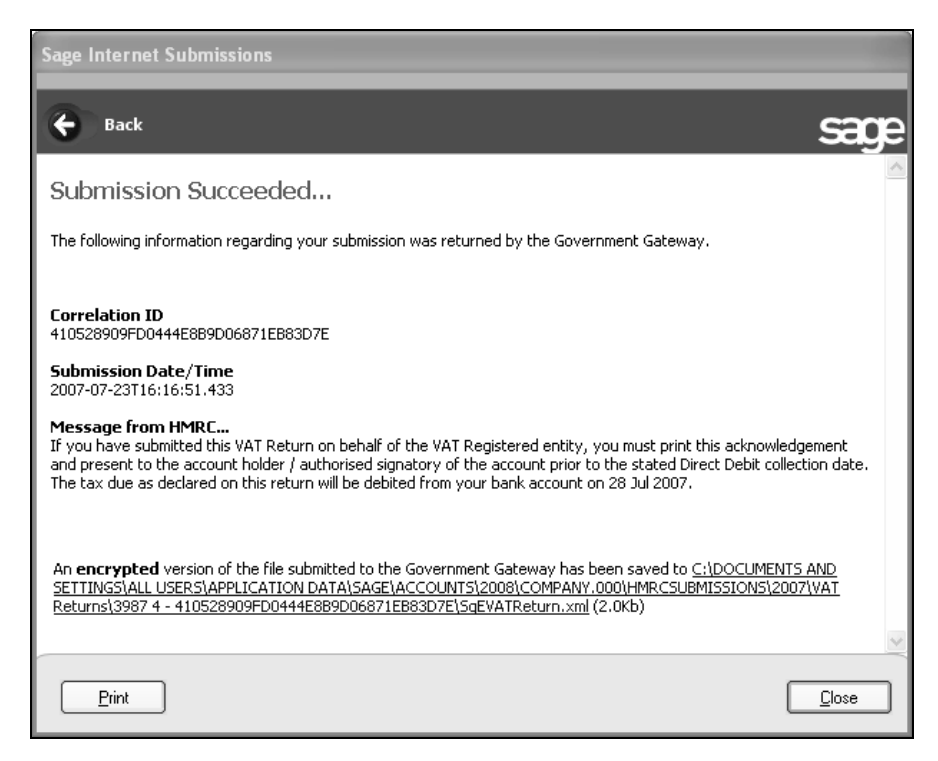

The details link holds either a reason for the submission failing or details of the correlation ID that HMRC have attached to the successful submission. We would advise that this information is printed out.

Upon submission of a VAT Return the VAT ledger would then display the VAT Return with the status marked as submitted.

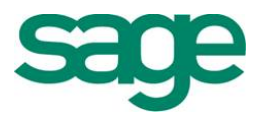

| VAT         |               |              |            |            |              |         |              |            |               |                 | ×  |
|-------------|---------------|--------------|------------|------------|--------------|---------|--------------|------------|---------------|-----------------|----|
| (i)<br>VAT  | Scale Charge  | VAT Transfer | EC Sales   | Q,<br>View | Submissions  | Payment | Reverse Char | ge Reports | )<br>Settings | A HMRC Response | es |
| All Returns | 3             |              |            | ~          |              |         |              |            |               |                 |    |
| Rtn No.     | Туре          | ann a sa     | Period     |            |              | anima   |              | Amount (£) | Status        | Paid            |    |
| 1           | VAT Return    |              | 01/11      | 2006 1     | 31/01/2007   |         |              | 10,650.45  | Submitted     | Y               |    |
| 2           | EC Sales Li   | st           | 01/11      | 2006 ti    | 0 31/01/2007 |         |              |            | Submitted     |                 |    |
| 3           | VAT Return    |              | 01/02      | 2007 ti    | 0 30/04/2007 |         |              | 7,892.72   | Submitted     | N               |    |
| 4           | EC Sales Li:  | st           | 01/02      | (2007 t)   | 30/04/2007   |         |              | · .        | Pending       | -               |    |
| 5           | Reverse Cha   | arge List    | 01/02      | 2007 1     | 30/04/2007   |         |              |            | N/A           |                 |    |
|             |               |              |            |            |              |         |              |            |               |                 |    |
|             |               |              |            |            |              |         |              |            |               |                 | ~  |
| <           |               |              |            |            |              |         |              |            |               |                 | 2  |
| Lamit       |               |              |            |            |              |         |              |            |               |                 |    |
| Swap        | <u>C</u> lear | Delețe       | Print List |            |              |         |              |            |               | Clo             | 18 |

#### To View HMRC Receipts

When you submit a successful VAT Return or EC Sales List e-submission, the receipt from the HMRC is saved within the program.

The receipts are held within **Company > Manage VAT**.

Highlight the required return and click HMRC Receipts.

The results of the submissions can also be viewed within Manage VAT > Reports.

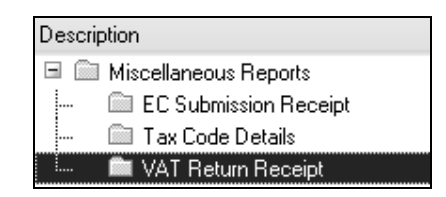

#### VAT Transfer Wizard

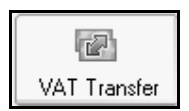

Select VAT Transfer the VAT Ledger screen and the VAT Transfer Wizard appears. This will allow you to enter the relevant information.

- 1. Enter the Nominal Code for the VAT Liability Account
- 2. Enter the Date of the Journal
- 3. Confirm the figures from the VAT Return

**Note:** If using split control accounts, confirm the Sales Tax figure (Box1) and Purchase Tax figure (Box 4 minus Box 2) separately.

The wizard will then display the Journal Entry to be posted - if you are happy with the figures select Finish and the journal will be posted.

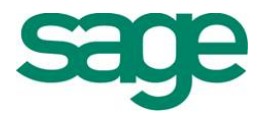

#### HMRC Payment Option

| Ŕ       |  |
|---------|--|
| Payment |  |

#### Entering a Payment to HMRC with E-Banking enabled

When the VAT return has been successfully submitted online you must then also make an on-line payment to HMRC.

To do this select the VAT Return you are making the payment for from the main VAT Ledger list (The vat return must be in the status of submitted). Then select the **Payment** button from the VAT Ledger toolbar.

This presents the following HMRC Payment screen:

| HMRC | Payments             |      |      |              | _             | _                  |             |                |
|------|----------------------|------|------|--------------|---------------|--------------------|-------------|----------------|
| Bank | Bank Current Account |      |      |              |               | Payment Method     | BACS Paymer | nt             |
| N/C  | VAT Liability        |      |      | HMRC Account |               | UK Payment Account |             |                |
| Bank | Date                 | Ref  | N/C  | Dept         | Туре          | Details            |             | Pavment Amount |
| 1200 | 03/05/2007           | HMRC | 2202 | 000          | Sage eBanking | HMRC VAT GB        | 479 4454 24 | 7892.72        |

Choose the HMRC Account; this will be either UK Payment Account or Payment from NON UK A/C.

Enter the bank account, date of the payment and type of payment, (this will be **Sage eBanking** if you are using this method, or **Other Method** if you are paying by Direct Debit, CHAPS or BACS).

The other fields are automatically populated by Sage 50 Accounts and cannot be amended.

Choose **Save** and a Bank Payment is posted to the accounts.

To complete the e-payment, you will need to process it through **Bank > E-Payments** as normal:

#### Sending the Payment to HMRC via e-Banking

Upon saving the payment the details of the payment are also updated to the e-Banking module. We can then select the HMRC Payment we wish to send and click Send, which will display the existing e-banking component screens.

| Payment Confirm     |   | ×                  |                |  |              |
|---------------------|---|--------------------|----------------|--|--------------|
| Number of Payments: | 1 | Value of Payments: | 7892.72        |  | Show Details |
|                     |   |                    | <u>C</u> ancel |  |              |

If we select the "Show Details" button, this will display where the bank payment will be made to as shown below.

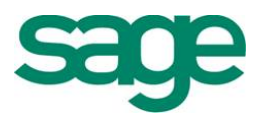

| Payment C     | onfirmation From | 2312312312 Ger | neral 10-03- | 90 tracey |               | x            |
|---------------|------------------|----------------|--------------|-----------|---------------|--------------|
| Number of Pay | ments: 1         | Value o        | of Payments: | 7892.72   |               | Hide Details |
| Sort Code     | Acc. Number      | Name           | Amount       | Reference | Details       |              |
| 10-00-00      | 52055000         | HMCE VAT       | 7892.72      |           | HMRC VAT GB47 | 9 4454 24    |
| Print         |                  | <u>0</u> K     |              | Cancel    |               |              |

Upon selecting OK we will then be taken through the existing functionality of e-banking.

#### Making an "Other Method" Payment.

If e-Banking is enabled we can still choose to make a payment to the HMRC by another method such as Direct Debit. Therefore another payment type is available to choose. The "Type" field within HMRC Payments screen can be changed to display "Other Method" in the drop down list.

This will post a bank payment to the ledgers with a T9 Tax Code.

**Note:** Using this method, how the user chooses to send the payment to HMRC is outside of Sage 50 Accounts. This might be through their own banking software or whatever means they currently use to send the payment to HMRC.